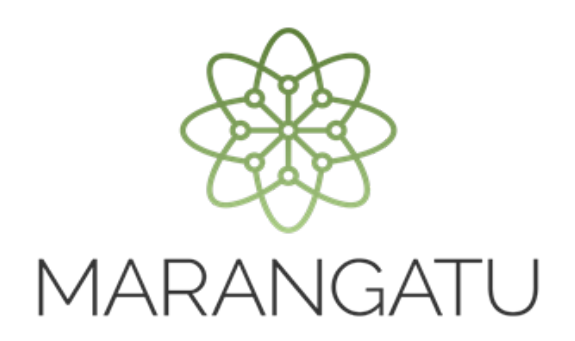

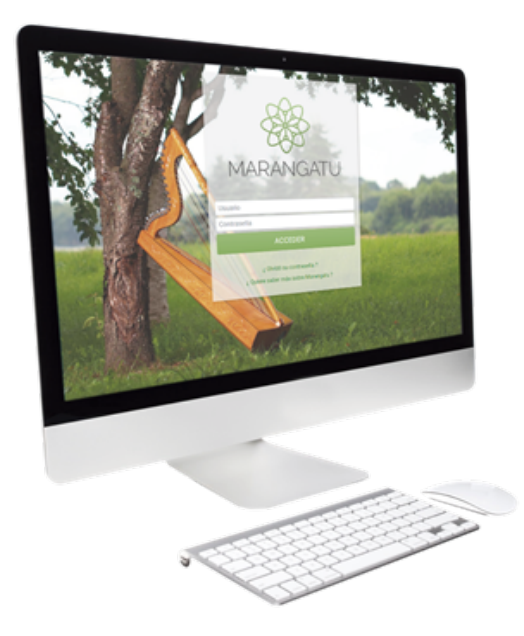

#### CÓMO SOLICITAR USO TEMPORAL DE DOCUMENTOS PREIMPRESOS

A través del Sistema Marangatu

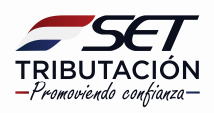

**Paso 1**: Para realizar la solicitud de Uso Temporal de Documentos preimpresos debe ingresar al **Sistema Marangatu** con el RUC (Sin dígito verificador) y clave de acceso.

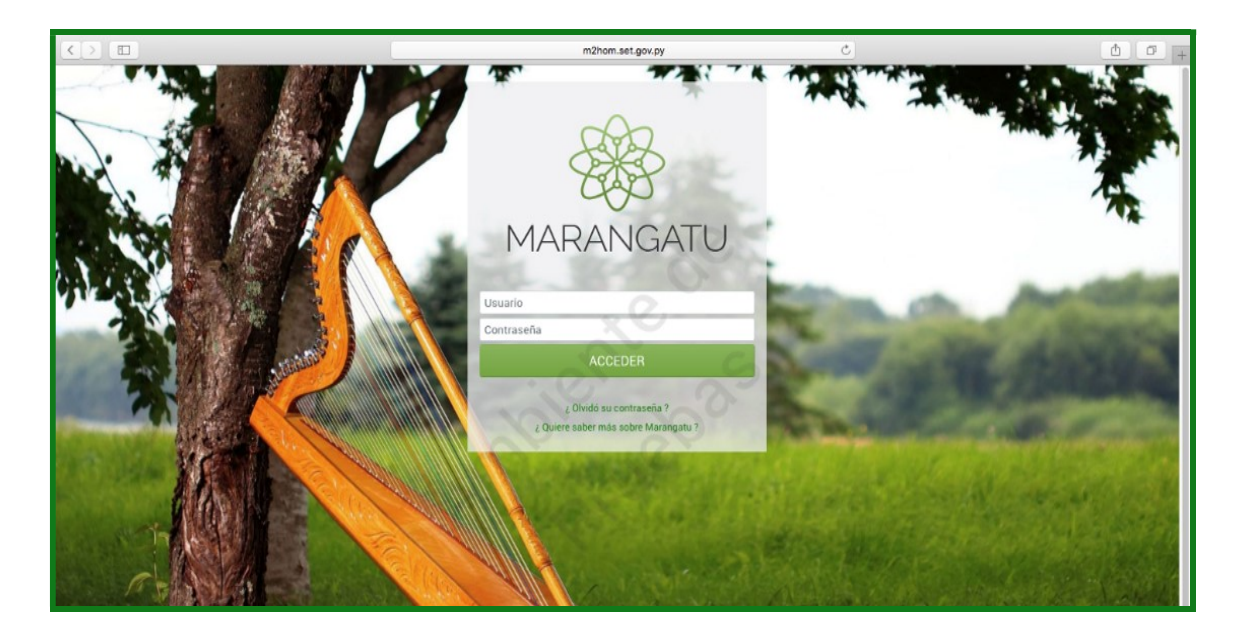

Paso 2: Seguidamente diríjase al módulo Facturación y Timbrado/ Solicitudes/Preimpresos/Uso Temporal Documentos.

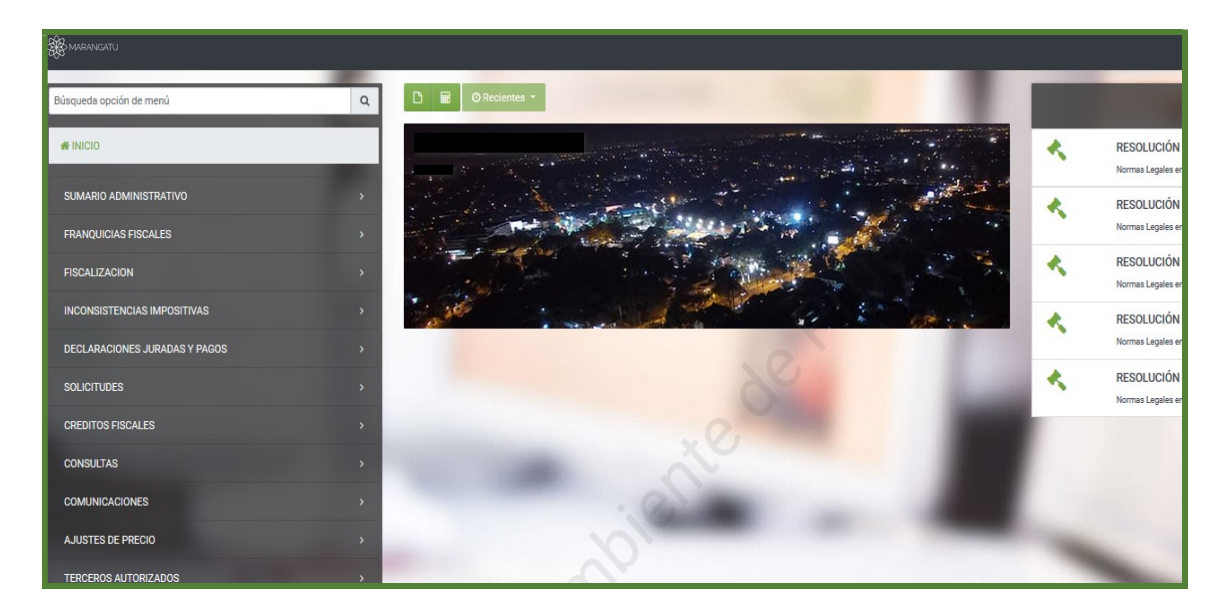

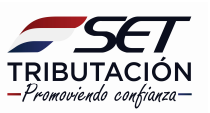

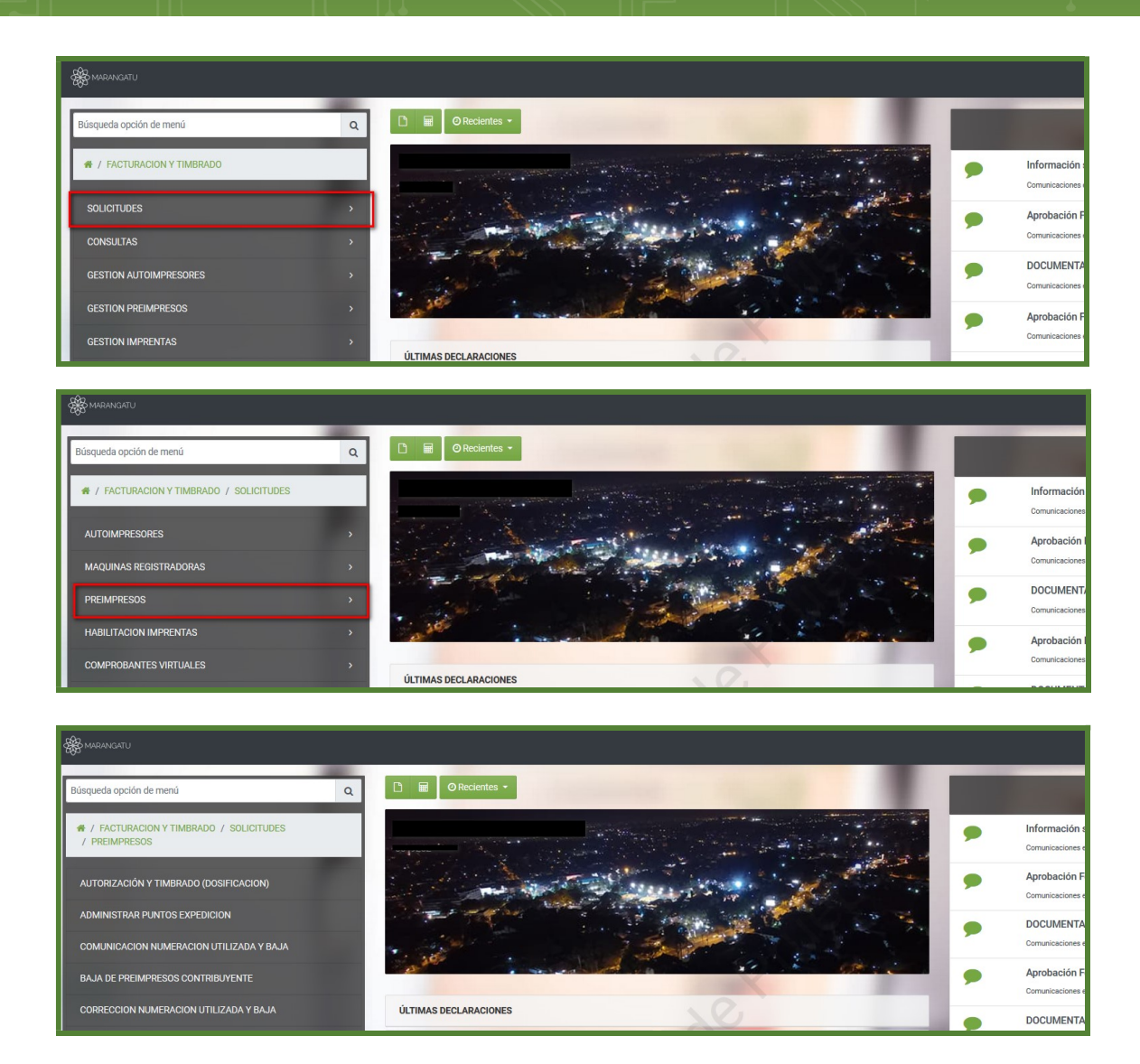

PASO 3: Luego deberá ingresar los datos correspondientes del timbrado seguidamente ingresar en la opción "Siguiente".

| Se MARANGATU                                                                                  |                                                                               |
|-----------------------------------------------------------------------------------------------|-------------------------------------------------------------------------------|
|                                                                                               |                                                                               |
|                                                                                               | PREIMPRESOS USO TEMPORAL DOCUMENTOS                                           |
| Inicio Motivos Comprobantes Previa                                                            | S                                                                             |
| PRECARGA DE TIN                                                                               | MBRADO OTORGADO                                                               |
|                                                                                               |                                                                               |
| Número de Timbrado                                                                            | Fecha de fin de vigencia                                                      |
| Número de Timbrado<br>12558506                                                                | Fecha de fin de vigencia<br>30/11/2020                                        |
| Número de Timbrado<br>12558506<br>Número de Autorización                                      | Fecha de fin de vigencia<br>30/11/2020<br>Fecha de Autorización               |
| Número de Timbrado           12558506           Número de Autorización           352012500568 | Fecha de fin de vigencia<br>30/11/2020<br>Fecha de Autorización<br>31/08/2020 |
| Nümero de Tinbrado<br>12558506<br>Nümero de Autorización<br>352012500568<br>Estado<br>ACTIVO  | Fecha de fin de vigencia<br>30/11/2020<br>Fecha de Autorización<br>31/08/2020 |

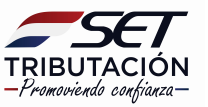

PASO 4: Luego deberá seleccionar el motivo del uso temporal de documentos y para nuestro ejemplo seleccionamos la opción "*Participación en eventos temporales, ferias o exposiciones*" y los datos correspondientes de la feria o evento luego ingresar en la opción "*Siguiente*".

| Inicio Motivos Comprobantes Previa                                 |                                    |                                             |
|--------------------------------------------------------------------|------------------------------------|---------------------------------------------|
|                                                                    | MOTIVOS USO TEMPORAL DE DOCUMENTOS | 69                                          |
| Participación en eventos temporales, ferías o exposiciones.        | Cambio de Actividad Económica      | Cambio de dirección del domicilio principal |
| Cambio de dirección del domicilio de uno o más<br>establecimientos | Cambio en Nombre o razogn social   |                                             |
|                                                                    | DATOS DE LA FERIA O DEL EVENTO     | <u></u>                                     |
| Nombre de la Feria o Evento                                        | Nombre del Lugar de la Feria o E   | vento                                       |
| EXPO                                                               | FERIA DE FRUTILLAS                 |                                             |
| Departamento                                                       | Distrito                           |                                             |
| CENTRAL                                                            | MARIANO RUQUE ALUNSU               | •                                           |
| MARIANO R.ALONSO (MUNICIPIO)                                       |                                    | •                                           |
| Calle                                                              |                                    |                                             |

**PASO 5**: Luego emergerá una ventana donde deberá ingresar el/los rango/s de numeración que desea utilizar en la feria o evento, seguidamente presione la opción *"Siguiente".* 

| 🎇 marangatu                                                        |                                      |                                     |             |
|--------------------------------------------------------------------|--------------------------------------|-------------------------------------|-------------|
|                                                                    | -                                    |                                     |             |
|                                                                    |                                      | PREIMPRESOS USO TEMPORAL DOCUMENTOS |             |
| Inicio Motivos Comprobantes                                        | Previa                               |                                     | S           |
|                                                                    | ESTABLECIMIE                         | ENTOS                               |             |
| ☆ # 001<br>ITAPUA - SAN RAFAEL DEL PARANA - COL VICENTE MATIAUDA C | ALLE, ROSAURA - COLONIA NUEVA AURORA |                                     | < >         |
| Punto de Expedición                                                |                                      | FACTURA                             |             |
|                                                                    |                                      | Rango Seleccionado                  |             |
| 001                                                                |                                      | 50                                  | 70          |
|                                                                    |                                      |                                     |             |
|                                                                    |                                      |                                     |             |
| ¥ Cancelar 🔺 Atrác                                                 |                                      |                                     | A Siguianta |
|                                                                    |                                      |                                     | - Cigurante |
|                                                                    |                                      |                                     |             |
|                                                                    |                                      |                                     |             |
|                                                                    |                                      |                                     |             |

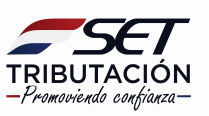

**Paso 6:** Seguidamente podrá visualizar la vista previa del comprobante y si los datos ingresados están correctos presione la opción *"Finalizar" y luego "Enviar Solicitud"* de lo contrario presione la opción *"Atrás",* para poder modificarlos.

|                                                         |                                                                                                    | 4 |
|---------------------------------------------------------|----------------------------------------------------------------------------------------------------|---|
|                                                         | SUBSECRETARIA DE ESTADO DE TRIBUTACION NUMERO<br>FECHA 01/09/2020<br>PRI 953-1 PREIMPRESOS USO TEMPORAL DE DOCUMENTOS                                                                                                    |   |
| DATOS E<br>RUC<br>Nombre                                | SS40252 DV S<br>Razdel Social OLUNTZEL JANETE MARGARETE Estado ACTIVO                                                                                                    |   |
| CI<br>Nombre                                            | STANTELEGAL                                                                                                    |   |
| DATOS C<br>Departa<br>Lacadada<br>Demoidia<br>Correro B | E UBICACIÓN E EUROCACIÓN EXPERTE MATTHUDA Denho SAN RAFAEL DEL PARANA COL. VICENTE MATTHUDA Bario ROSALIRA-COLON. NA NEVA AURORA Telébeo (OSE3)912005 ENTRE MATHUDA (OSE3)912005 ENTRE MATHUDA (OSE3)91205 ENTRE MATHUDA (OSE3)91205 ENTRE MATHUDA (OSE3)91205 ENTRE MATHUDA (OSE3)91205 ENTRE MATHUDA (OSE3)91205 ENTRE MATHU |   |
| ÚLTHAO<br>Número<br>Estado                              | HIMBRADO         Fecha de fin de vigencia         20/11/2020           Inimitado         122.55506         Fecha de matricisación         20/11/2020           ACTIVO         ACTIVO         3/08/2020         3/08/2020                                                                                                    |   |
| DOCUM<br>Est                                            | MTGS PARA USD TEMPORAL<br>Jódgo áril Parto de Eperdición Tipo de Compenhante Documentos Para Uno Temporal                                                                                                    |   |
| мотио                                                   | 001 001 FACTURA [50-70]<br>3 SOLICITUD USO TEMPORAL DE DOCUMENTOS                                                                                                    |   |
| Motivo<br>Participi<br>DATOS E                          | Islôn en eventos tamporales, forías o esposiciones.                                                                                                    |   |
| Fecha Ini<br>Nombre<br>Lagar de<br>Departar             | iaio 02,094/2020 Predia Fili 08,094/2020<br>In Brenia Stevento EXPO<br>B Felia E Sevento FERIA DE FRUTILLAS<br>entro CONTRAL Dimitrio MARIANO ROQUE ALONSO                                                                                                    |   |

| Inicio Motivos Comprobantes |                                                                                                    |  |
|-----------------------------|----------------------------------------------------------------------------------------------------|--|
|                             | SUBSECRETARIA DE ESTADO DE TRIBUTACION NUMERO<br>FECNA 01/09/2020<br>PREIMPRESOS USO TEMPORAL DE DOCUMENTOS                                                                                                    |  |
|                             | RAC 5549252 RV 5                                                                                                    |  |
|                             | Sentine = Razie Senial 0UATZEL JANETE MARGARETE Entants ACTIVO                                                                                                    |  |
|                             | REPRESENTANTE LEGAL                                                                                                    |  |
|                             |                                                                                                    |  |
|                             | Datris of User Acids                                                                                                    |  |
|                             | Representation Atención                                                                                                    |  |
|                             | Isonidad OD, VEENTE MARKADA<br>Bundala Bondana, Cottova Kutiva Kulikota<br>Come Beneficie U. Loux Mooger Torover ¿Desea enviar la solicitud ?                                                                                                    |  |
|                             | ÚLTIMO TIMBRADO                                                                                                    |  |
|                             | Niews de belande<br>Niews de australiele<br>Istanie Activo Cancelar ENVIAR SOLICITUD                                                                                                    |  |
|                             | DOCUMENTOS PARA USO TEMPORAL                                                                                                    |  |
|                             | Código Ad<br>Entablecimients Puesto de Equadición Tipo de Compostante Decomental Para Un Temporal                                                                                                    |  |
|                             | 001 001 FACTURA [96-70]                                                                                                    |  |
|                             | MOTIVOS SOLICITUD USO TEMPORAL DE DOCUMENTOS                                                                                                    |  |
|                             | Matin                                                                                                    |  |
|                             | Presentation on the first and present for the substance of the substance of the substance o |  |
|                             | Anno de La France Lesano<br>Mente Nales Color 2000 Beneral de Color 2000<br>Mente Nal Infrance Exement FUERACE (FILCELAS                                                                                                    |  |
|                             | Pegeranemia CENTRAL Beside MARANO ROQUE ALONSO                                                                                                    |  |

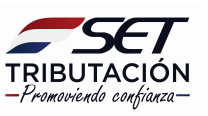

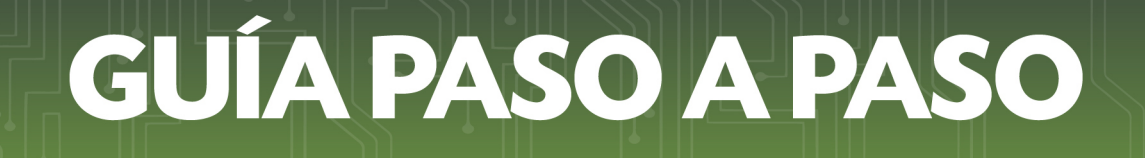

Paso 7: Una vez aceptada la vista preliminar, el sistema generará la Constancia de Preimpresos Uso Temporal de Documentos.

En la parte superior izquierda, el sistema nos facilita la opción para imprimir el documento para nuestro archivo tributario.

| Lote 3018835 , Cons.: 1                                                                                                    |
|----------------------------------------------------------------------------------------------------|
| SUBSECRETARIA DE ESTADO DE TRIBUTACION NUHERO         352100002750           FECUA         01/06/2020           FORM.332-1         PREIMPRESOS USO TEMPORAL DE DOCUMENTOS                                                                                                    |
| DATOS DEL CONTRIBUYENTE  RUE  DV  S  Nondre Regis Social  Estado ACTIVO                                                                                                    |
| REPRESENTANTE LEGAL                                                                                                    |
| Cl Nombre                                                                                                    |
| DATOS DE UBICACIÓN                                                                                                    |
| Department         IT/APUA         Dembra         SAN RAFAEL DEL PARANA           Localidad         CCL/CEDRAT-LOCINA ANDE/A ALIBERA         Barris           Demolelio         ROSHURA - COLINA ANDE/A ALIBERA         Telétono           Come Beteridies         COMPENSATIONE         COSES/912005 |
| ÚLTIMO TIMBRADO                                                                                                    |
| Nilimen de antorización 35001-5500568 Fielda de finde Argencia 30/11/2020<br>Estado ALTIVO                                                                                                    |
| DOCUMENTOS PARA USO TEMPORAL                                                                                                    |
| Código del Punto de Expedición Tipo de Comprobante Documentos Para Uso Temporal                                                                                                    |
| 001 001 FACTURA [50-70]                                                                                                    |
| MOTIVOS SOLICITUD USO TEMPORAL DE DOCUMENTOS                                                                                                    |
| Motiro                                                                                                    |
| Participacion en eventos temporales, tenas o exposiciones.                                                                                                    |
| Fecha Inicio 02/09/2020 Fecha Fin 08/09/2020                                                                                                    |

Dirección de Asistencia al Contribuyente y de Créditos Fiscales 09/2020

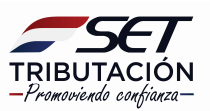